## **Telecommunications Manual**

## CHAPTER XII - ALLOCATED EXPENSE SYSTEM

# A. <u>GENERAL INFORMATION</u>

The CAR Allocated Expense System creates and maintains a summarized database of allocated loss paid expense, legal and medical, beginning with accident year 1995 data.

The CAR Allocated Expense System allows you to browse information by line of business (subline) on the average allocated expense payments reported to the CAR Statistical files under the transaction code 24 (All Other Allocated Expense), 27 (Legal Allocated Expense), and 29 (Medical Allocated Expense) by accident year.

## **Telecommunications Manual**

## CHAPTER XII - ALLOCATED EXPENSE SYSTEM

# B. <u>ACCESSING THE ALLOCATED EXPENSE SYSTEM</u>

To access CAR's Allocated Expense System from TE100-Telecommunications Menu (exhibit XII-B-1),

| TE100SB<br>TEMENUSA | COMMONWEALTH A<br>TELEC | AUTOMOBILE REIN<br>OMMUNICATIONS | SURERS | 3   |    | 11/01/20<br>11:15: | 06<br>30 |
|---------------------|-------------------------|----------------------------------|--------|-----|----|--------------------|----------|
|                     |                         |                                  |        |     |    |                    |          |
| C.A.R. A            | ACCOUNTING              |                                  | PF2    | OR  | 02 |                    |          |
| CESSION             | SYSTEM                  |                                  | PF3    | OR  | 03 |                    |          |
| STATISTI            | CAL SYSTEM              |                                  | PF4    | OR  | 04 |                    |          |
| PRODUCER            | CODE SYSTEM             |                                  | PF5    | OR  | 05 |                    |          |
| TAXI IND            | DEX SYSTEM              |                                  | PF6    | OR  | 06 |                    |          |
| AUDIT &             | CLAIMS SYSTEM           |                                  | PF7    | OR  | 07 |                    |          |
| EXPERIEN            | ICE RATING SYSTEM       | 4                                | PF8    | OR  | 08 |                    |          |
| TERMINAT            | CE C.A.R. SESSION       | 4                                | PF12   | OR  | 12 |                    |          |
|                     |                         |                                  |        |     |    |                    |          |
| I                   | :<br>DEPRESS PFKEY OR   | :<br>ENTER PROCESSI              | NG OP  | TIO | N  |                    |          |
|                     |                         |                                  |        |     |    |                    |          |

Exhibit XII-B-1

Select PF7 or Tab to the option field, type "7" and hit ENTER.

The TE170 - CAR AUDIT CLAIMS SYSTEM Screen (exhibit XII-B-2) appears.

## **Telecommunications Manual**

### **CHAPTER XII - ALLOCATED EXPENSE SYSTEM**

# B. <u>ACCESSING THE ALLOCATED EXPENSE SYSTEM (CONTINUED)</u>

Exhibit XII-B-2

| TE170    | COMMONWEALTH AUTOMOBILE REINSURERS<br>C.A.R. AUDIT CLAIMS SYSTEM                                                                                        | 11/01/06<br>11:15:30 |
|----------|----------------------------------------------------------------------------------------------------|----------------------|
|          | COMPANY NUMBER                                                                                                    |                      |
|          | CAR POLICY HISTORIESPF2OR02SPECIAL INVESTIGATIVE UNITPF3OR03ALLOCATED EXPENSE SYSTEMPF4OR04REINSURANCE AUDIT ACCESSPF5OR05AVERAGE COST PER CLAIMPF6OR06 |                      |
| PF1/01 - | : :<br>HELP PF12/12 ·                                                                                                    | - RETURN TO MENU     |

#### Select PF4 or Tab to the option field, type "04" and hit ENTER.

The AE100 - Allocated Expense Main Menu appears (exhibit XII-B-3).

Exhibit XII-B-3

| AE100SA<br>AE100MN                    | ALLOCATED EXPENSE<br>MAIN SCREEN | 11:15:30<br>11/01/06 |
|---------------------------------------|----------------------------------|----------------------|
| СОММОNWЕ                              | EALTH AUTOMOBILE REINSURE        | R S                  |
| SELECT ONE OPTION                     |                                  |                      |
| I                                     | HELPPF1 OR 01                    |                      |
| I                                     | BROWSEPF3 OR 03                  |                      |
| I                                     | MESSAGEPF4 OR 04                 |                      |
| · · · · · · · · · · · · · · · · · · · | TERMINATE SESSIONPF12 OR 12      |                      |
|                                       | : :                              |                      |
|                                       |                                  |                      |

The Main Screen allows you to BROWSE the Allocated Expense File.

## **Telecommunications Manual**

## CHAPTER XII - ALLOCATED EXPENSE SYSTEM

# C. <u>BROWSE DETAILS</u>

To select the BROWSE Details option,

#### Select PF3 or Type "03" and hit ENTER

The AE600- Allocated Expense User Entry Screen (exhibit XII-C-1) appears.

#### Exhibit XII-C-1

| AE600SA<br>AE600PR  | ALLOCATED EXPENSE<br>USER ENTRY              | 11:15:30<br>11/01/06 |
|---------------------|----------------------------------------------|----------------------|
| ENTER THE FOLLOWING | FOR SPECIFIED REPORTS                        |                      |
|                     | COMPANY NUMBER:                              |                      |
|                     | ACCIDENT YEAR:                               |                      |
| PF1/1 F             | ELP - PF3/3 GET REPORT - PF12/12 EXIT<br>: : |                      |

You may browse the file for your company by selected accident year. To do so,

Input your company number Input an accident year Select PF3 for menu of reports

The AE600- Allocated Expense Selection Menu Screen (exhibit XII-C-2) appears.

## **Telecommunications Manual**

## **CHAPTER XII - ALLOCATED EXPENSE SYSTEM**

# C. BROWSE DETAILS (CONTINUED)

Exhibit XII-C-2

| AE600SC<br>AE600PR   | COMMONWEALTH A<br>ALLOCATED EXP      | UTOMOBII<br>ENSE SEI | LE RI<br>LECTI | EINSURERS 11:15:30<br>ION MENU 11/01/06 |
|----------------------|--------------------------------------|----------------------|----------------|-----------------------------------------|
| CO # 999<br>RPT X    | ENTER AN X TO<br>====DESCRIPTION==== | SELECT<br>RPT        | ONE<br>X       | REPORT<br>=====DESCRIPTION======        |
| 1                    | PP - ALL OTHER - CED                 | 13                   |                | PP/COM - ALL OTHER - CED                |
| 2 _                  | PP – LEGAL – CED                     | 14                   | _              | PP/COM - LEGAL - CED                    |
| 3 _                  | PP - MEDICAL - CED                   | 15                   | _              | PP/COM - MEDICAL - CED                  |
| 4 _                  | PP - ALL OTHER - VOL                 | 16                   | _              | PP/COM - ALL OTHER - VOL                |
| 5 _                  | PP – LEGAL – VOL                     | 17                   | _              | PP/COM - LEGAL - VOL                    |
| б                    | PP - MEDICAL - VOL                   | 18                   | _              | PP/COM - MEDICAL - VOL                  |
| 7 _                  | COM - ALL OTHER - CED                | 19                   | _              | PP/COM - ALL OTHER - CED/VOL            |
| 8 _                  | COM – LEGAL – CED                    | 20                   | _              | PP/COM - LEGAL - CED/VOL                |
| 9 _                  | COM - MEDICAL - CED                  | 21                   | _              | PP/COM - MEDICAL - CED/VOL              |
| 10 _                 | COM - ALL OTHER - VOL                |                      |                |                                         |
| 11 _                 | COM – LEGAL – VOL                    |                      |                |                                         |
| 12 _                 | COM - MEDICAL - VOL                  |                      |                |                                         |
| PF3/3 DI<br>PF8/8 SE | SPLAY REPORT<br>LECT TOTALS SCREEN   | : :                  |                | PF12/12 - EXIT ACTION                   |

A total of 21 reports may be viewed. These contain selections of ceded, voluntary, commercial, and private passenger business. Selections may be made from the menu screen. To display a report,

Tab to the report you want Type "X" Select PF3 to display the report

The appropriate screen will appear. As an example, below is report #8, which displays commercial ceded legal allocated expenses for specified accident year (exhibit XII-C-3).

## **Telecommunications Manual**

### **CHAPTER XII - ALLOCATED EXPENSE SYSTEM**

## C. BROWSE DETAILS (CONTINUED)

| AE600SB   |             | COMMONWE     | EALTH AUTOMO | BILE REINSURERS  | 11        | 1/01/06 |
|-----------|-------------|--------------|--------------|------------------|-----------|---------|
| AE600PR   |             | CC           | OMMERCIAL    |                  | 11        | 1:15:30 |
| REPORT #: | 08          | LEGAI        | L ALLOCATE   | D EXPENSE REPORT |           |         |
|           |             | CEDEI        | ACCIDENT     | YEAR: 2005       |           |         |
| COMPANY:  | 999 ANYINS  | URANCE COMPA | ANY ==       | ======INDUSTRY== |           |         |
| TYPE      | CLAIM       | ALLOC        | AVG          | CLAIM            | ALLOC     | AVG     |
| LOSS      | COUNT       | AMT          | ALLOC        | COUNT            | AMT       | ALLOC   |
|           |             |              |              |                  |           |         |
| BI        | 1           | 728          | 728          | 1                | 728       | 728     |
| PD        | 0           | 0            | 0            | 0                | 0         | 0       |
| OTC       | 0           | 0            | 0            | 0                | 0         | 0       |
| COL       | 0           | 0            | 0            | 0                | 0         | 0       |
| MP        | 0           | 0            | 0            | 0                | 0         | 0       |
| UM        | 0           | 0            | 0            | 0                | 0         | 0       |
| UDM       | 0           | 0            | 0            | 0                | 0         | 0       |
| PIP       | 0           | 0            | 0            | 1                | 300       | 300     |
| PLBI      | 0           | 0            | 0            | 0                | 0         | 0       |
| PLPD      | 0           | 0            | 0            | 0                | 0         | 0       |
| TOTAL     | 1           | 728          | 728          | 2                | 1,028     | 514     |
|           |             |              |              |                  |           |         |
| CHANGE RE | PORT # ABOV | E FOR NEW RE | EPORT        |                  |           |         |
| PF1/1 HEL | P-PF3/3 NEW | RPT-PF5/5 N  | MENU : :     | PF7/7 BWD -PF8/8 | FWD-PF12/ | 12 EXIT |
|           |             |              |              |                  |           |         |
|           |             |              |              |                  |           |         |

Exhibit XII-C-3

To access the Browse Help screen: Press PF1

To display another report:

#### Tab to the "Report #" field in top left corner of screen Type in the new report number Press PF3

To return to the AE600- Allocated Expense Selection Menu screen, where you can choose another report or exit: **Press PF5** 

To display the previous report, (report #7 in above example): Press PF7

To display the next report, (report #9 in above example): Press PF8

To exit:

Select PF12 or Tab to the option box, type "12" and hit Enter

This returns you to the AE600- Allocated Expense User Entry screen where you can choose another accident year or exit.

# **Telecommunications Manual**

## **CHAPTER XII - ALLOCATED EXPENSE SYSTEM**

# D. <u>BROWSE TOTALS</u>

To select the BROWSE Totals option from The AE100SA (exhibit XII-D-1),

|                    | Exhibit XII-D-1                  |                      |
|--------------------|----------------------------------|----------------------|
| AE100SA<br>AE100MN | ALLOCATED EXPENSE<br>MAIN SCREEN | 11:15:30<br>11/01/06 |
| COMMONW            | EALTH AUTOMOBILE REINSURE        | R S                  |
| SELECT ONE OPTION  |                                  |                      |
|                    | HELPPF1 OR 01                    |                      |
|                    | BROWSEPF3 OR 03                  |                      |
|                    | MESSAGEPF4 OR 04                 |                      |
|                    | TERMINATE SESSIONPF12 OR 12      |                      |
|                    | : :                              |                      |

### Select PF3 or Type "03" and hit ENTER

The AE600- Allocated Expense User Entry Screen (exhibit XII-D-2) appears.

## **Telecommunications Manual**

### **CHAPTER XII - ALLOCATED EXPENSE SYSTEM**

# D. BROWSE TOTALS (CONTINUED)

#### Exhibit XII-D-2

| AE600SA<br>AE600PR    | ALLOCATED EXPENSE<br>USER ENTRY | 11:15:30<br>11/01/06 |
|-----------------------|---------------------------------|----------------------|
| ENTER THE FOLLOWING H | FOR SPECIFIED REPORTS           |                      |
|                       | COMPANY NUMBER:                 |                      |
|                       | ACCIDENT YEAR:                  |                      |
| PF1/1 HELP - PF3/3    | 3 GET REPORT - PF12/12 EXIT     |                      |
|                       | : :                             |                      |

You may browse the file for your company by selected accident year. To do so,

### Input your company number Input an accident year Select PF3 for menu of reports

The AE600- Allocated Expense Selection Menu Screen (exhibit XII-D-3) appears.

| AE600SC                                              | COMMONWEALT                                                                                                    | TH AUTOMOBILE RI                                                     | EINSURERS 11:15:30                                                                                                    |
|------------------------------------------------------|----------------------------------------------------------------------------------------------------|----------------------------------------------------------------------|----------------------------------------------------------------------------------------------------|
| AE600PR                                              | ALLOCATED                                                                                                    | EXPENSE SELECT                                                       | ION MENU 11/01/06                                                                                                    |
| CO # 99                                              | ENTER AN X                                                                                                    | TO SELECT ONE                                                        | REPORT                                                                                                    |
| RPT X                                                |                                                                                                    | RPT X                                                                | ======DESCRIPTION======                                                                                                    |
| $\begin{array}{cccccccccccccccccccccccccccccccccccc$ | PP-ALL OTHER-CEDPP-LEGAL-CEDPP-ALL OTHER-VOLPP-LEGAL-VOLPP-MEDICAL-VOLCOM-ALL OTHER-CEDCOM-LEGAL-CEDCOM-ALL OTHER-CEDCOM-ALL OTHER-CEDCOM-ALL OTHER-VOLCOM-ALL OTHER-VOLCOM-ALL OTHER-VOLCOM-LEGAL-VOLCOM-MEDICAL-VOL | 13 _<br>14 _<br>15 _<br>16 _<br>17 _<br>18 _<br>19 _<br>20 _<br>21 _ | PP/COM - ALL OTHER - CED<br>PP/COM - LEGAL - CED<br>PP/COM - MEDICAL - CED<br>PP/COM - ALL OTHER - VOL<br>PP/COM - LEGAL - VOL<br>PP/COM - MEDICAL - VOL<br>PP/COM - ALL OTHER - CED/VOL<br>PP/COM - LEGAL - CED/VOL<br>PP/COM - MEDICAL - CED/VOL |
| PF3/3<br>PF8/8                                       | DISPLAY REPORT<br>SELECT TOTALS SCREEN                                                                                                    | : :                                                                  | PF12/12 - EXIT ACTION                                                                                                    |

#### Exhibit XII-D-3

To display the Total Reports,

#### Select PF8 select totals screen

## **Telecommunications Manual**

### **CHAPTER XII - ALLOCATED EXPENSE SYSTEM**

## D. BROWSE TOTALS (CONTINUED)

The AE600- Allocated Expense Totals Menu Screen (exhibit XII-D-4) appears.

#### Exhibit XII-D-4

AE600SD COMMONWEALTH AUTOMOBILE REINSURERS 11:15:30 AE600PR ALLOCATED EXPENSE TOTALS MENU 11/01/06 CO # 999 ENTER AN X TO SELECT ONE REPORT RPT X ===DESCRIPTION=== RPT X ===DESCRIPTION=== RPT X ===DESCRIPTION=== 22PP TOTALS - CED25COM TOTALS - CED28PP/COM TOTALS - CED23PP TOTALS - VOL26COM TOTALS - VOL29PP/COM TOTALS - VOL24PP TOTALS - CED/VOL27COM TOTALS - CED/VOL30PP/COM ALL - CED/VOL PF3/3 DISPLAY REPORT : : PF12/12 - EXIT ACTION PF7/7 PREVIOUS SCREEN

A total of 9 Total reports may be viewed. These contain selections of ceded, voluntary, commercial, and private passenger business. Selections may be made from the menu screen. To display a report,

Tab to the report you want Type "X" Select PF3 to display the report

The appropriate screen will appear. As an example, below is report #27, which displays commercial ceded and voluntary total expenses for specified accident year (exhibit XII-D-5).

## **Telecommunications Manual**

### **CHAPTER XII - ALLOCATED EXPENSE SYSTEM**

# D. BROWSE TOTALS (CONTINUED)

| AE600PR  |         | COM             | MERCIAL  |                 |              | 11:15:30 |
|----------|---------|-----------------|----------|-----------------|--------------|----------|
| REPORT # | : 27    | ALL             | ALLOCATE | D EXPENSE REPOR | RT           |          |
|          |         | CEDED/VOLUNTARY | ACCIDENT | YEAR: 1997      |              |          |
| COMPANY: | 999 ANY | INSURANCE CO.   |          | =======         | ==INDUSTRY== | =======  |
| TYPE     | CLAIM   | ALLOC           | AVG      | CLAIM           | ALLOC        | AVG      |
| LOSS     | COUNT   | AMT             | ALLOC    | COUNT           | AMT          | ALLOC    |
| BI       | 304     | 194,208         | 639      | 1,822           | 971,235      | 533      |
| PD       | 489     | 32,384          | 66       | 4,128           | 533,263      | 129      |
| OTC      | 91      | 5,043           | 55       | 314             | 52,912       | 169      |
| COL      | 139     | -397            | -3       | 612             | 53,115       | 87       |
| MP       | 4       | 589             | 147      | 17              | 3,246        | 191      |
| UM       | 1       | 15              | 15       | 16              | 3,981        | 249      |
| UDM      | 4       | 1,232           | 308      | 25              | 10,287       | 411      |
| PIP      | 390     | 47,149          | 121      | 2,524           | 470,377      | 186      |
| PLBI     | 0       | 0               | 0        | 0               | 0            | 0        |
| PLPD     | 0       | 0               | 0        | 2               | 1,045        | 523      |
| TOTAL    | 1,422   | 280,223         | 197      | 9,460           | 2,099,461    | 222      |

Exhibit XII-D-5

To access the Browse Totals Help screen: Press PF1

To display another report:

### Tab to the "Report #" field in top left corner of screen Type in the new report number Press PF3

To return to the AE600- Allocated Expense Totals Menu screen, where you can choose another report or exit: **Press PF5** 

To display the previous report, (report #26 in above example): Press PF7

To display the next report, (report #28 in above example): Press PF8

To exit:

Select PF12 or Tab to the option box, type "12" and hit Enter

This returns you to the AE600- Allocated Expense User Entry screen where you can choose another accident year or exit.